To add another plan to the member's login account, follow the steps below.

1. After login to the Premera member portal, navigate to the Account Settings page.

|                   | Claims | Prescriptions | Find Care | Explore Resources | (a) My account   |
|-------------------|--------|---------------|-----------|-------------------|------------------|
|                   |        |               |           |                   | Account Settings |
| Good afternoon, ! |        |               |           |                   |                  |
|                   |        |               |           |                   |                  |
|                   |        |               |           |                   |                  |

2. Scroll down to Multiple Premera plans section and click on the Add another Premera plan link. Follow the steps to add another plan.

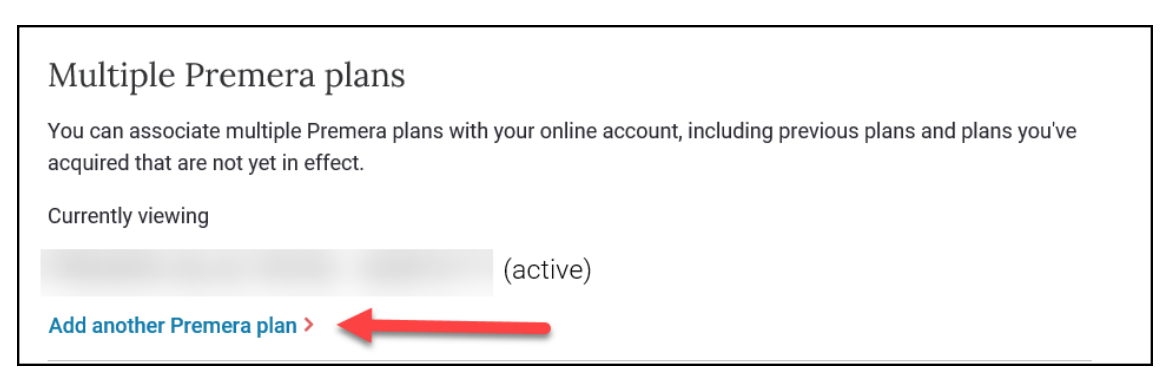

3. The Add a Plan page will display. The user ID field will be prefilled with the member's user ID. Fill out the remainder of the required information.

|                              | 1                     |             |   |
|------------------------------|-----------------------|-------------|---|
| User ID                      |                       |             |   |
| First Name                   |                       |             |   |
|                              |                       |             |   |
|                              |                       |             |   |
| Last Name                    |                       |             |   |
|                              |                       |             |   |
| Identification               |                       |             |   |
| The last 4 digits of your \$ | SN                    |             |   |
| ⊖Your Premera member ic      | lentification #       |             |   |
| Loct 4 digite of your        | CON                   |             |   |
| Last 4 digits of your So     | SOIN                  | e required  |   |
| The last + digits of your so | and occurry number di | e requireu. |   |
|                              |                       |             |   |
| Date of birth                |                       | ZIP cod     | e |

4. Add a Plan confirmation page will display. Click on the done button. The Account Settings page will display with the new plan added to the Multiple Premera Plans list.

| PREMERA                                                                              |                                                                                                    |
|--------------------------------------------------------------------------------------|----------------------------------------------------------------------------------------------------|
|                                                                                      | Add a Plan                                                                                                    |
|                                                                                      | Successfully connected additional plan(s) with your online account!                                                                                                    |
|                                                                                      | DONE                                                                                                    |
|                                                                                      | Premera Blue Cross complies with applicable Federal civil rights laws and does not discriminate on basis of non-color national priori, and discriminate or pay.                               |
|                                                                                      | © 2019 Premera Blue Cross is an independent licensee of the Blue Cross Blue Shield<br>Association serving businesses and residents of Alaska and Washington state,<br>excluding Clark County. |
|                                                                                      | © 2019 SecureAuth Corp. All rights reserved.                                                                                                    |
|                                                                                      |                                                                                                    |
| Multiple Premera plans                                                               |                                                                                                    |
| You can associate multiple Premera plans wit<br>acquired that are not yet in effect. | h your online account, including previous plans and plans you've                                                                                                    |
| Currently viewing                                                                    |                                                                                                    |
| (ACTIVE)                                                                             |                                                                                                    |
| (ACTIVE)                                                                             |                                                                                                    |

5. Once the plan is added, members can view information specific to plan by selecting it from the dropdown on the dashboard.

|                                                         | Benefits & Coverage                              | Claims Pre | escriptions | Find Care | Explore Resources |                |  |  |  |
|---------------------------------------------------------|--------------------------------------------------|------------|-------------|-----------|-------------------|----------------|--|--|--|
| 1 Your COVID-19 care options and benefits - Get details |                                                  |            |             |           |                   |                |  |  |  |
| Good af                                                 |                                                  | .!         |             |           |                   |                |  |  |  |
|                                                         | (ACTIVE)                                         |            |             |           |                   |                |  |  |  |
| Date of service                                         | Provider                                         |            | Status      |           | Your              | responsibility |  |  |  |
| 07/02/2020                                              | 07/02/2020 LABCORP OF AMERICA WA (STATEWIDE EWA) |            |             |           |                   | \$0.00→        |  |  |  |